# CinetPay

Réussir l'intégration de CinetPay

Version 1.6.2

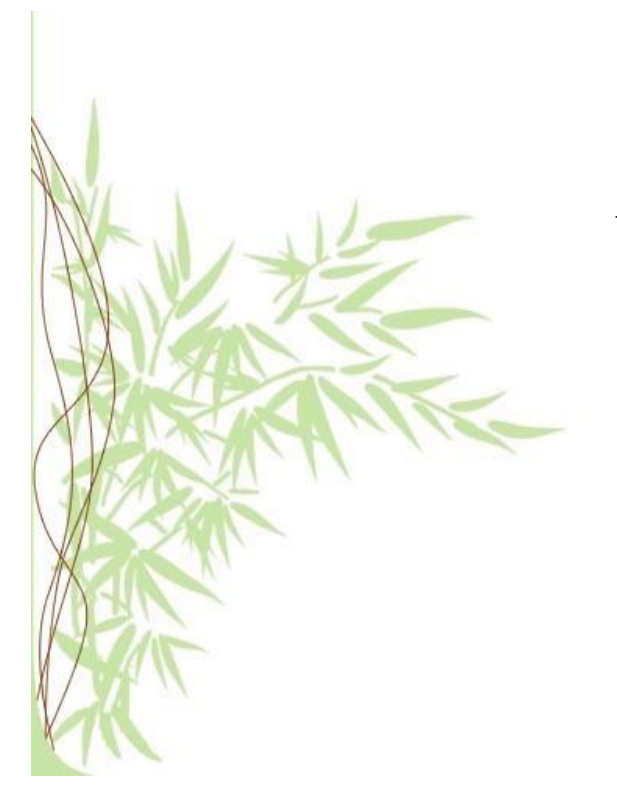

# SUIVI, HISTORIQUE

# Rédaction, Vérification, Approbation

| Rédaction |            | Vérification |            | Approbation |            |
|-----------|------------|--------------|------------|-------------|------------|
| Nom       | Date/Visa  | Nom          | Date/Visa  | Nom         | Date/Visa  |
| Cinetcore | 20/10/2014 | Cinetcore    | 03/07/2015 | Cinetcore   | 06/07/2015 |
| CinetPay  | 04/09/2017 | CinetPay     | 04/09/2017 | CinetPay    | 04/09/2017 |

# Historique du document

| Version | Auteur    | Date       | Commentaires                                                                                                    |
|---------|-----------|------------|----------------------------------------------------------------------------------------------------|
| 1.0     | Cinetcore | 20/10/2014 | Création                                                                                                    |
| 1.1     | Cinetcore | 30/06/2015 | Modification                                                                                                    |
| 1.2     | Cinetcore | 19/07/2015 | Modification                                                                                                    |
| 1.3     | Cinetcore | 22/07/2015 | Modification                                                                                                    |
| 1.4     | Cinetcore | 27/07/2015 | Modification                                                                                                    |
| 1.5     | Cinetcore | 04/09/2015 | Modification                                                                                                    |
| 1.5.1   | Cinetcore | 08/09/2015 | Modification                                                                                                    |
| 1.5.2   | Cinetcore | 18/10/2015 | <ul> <li>Plus d'explications au sujet de la validation du paiement<br/>sur l'url de notification de paiement.</li> <li>Ajout d'un deuxième annexe II introduisant la fonction<br/>« postData (\$params, \$url) »</li> </ul> |
| 1.6.0   | CinetPay  | 04/09/2017 | <ul> <li>Modification de certaines erreurs dans la documentation</li> <li>Ajout détail sur le processus de CinetPay</li> <li>Ajout un exemple complet d'utilisation de la plateforme</li> </ul>                             |
| 1.6.1   | CinetPay  | 30/01/2018 | - Ajout détail pour les services à risque                                                                                                    |
| 1.6.2   | CinetPay  | 04/03/19   | - Ajout des nouveaux codes d'erreurs                                                                                                    |

## Confidentialité

Toutes les informations contenues dans ce document sont considérées comme

confidentielles. L'utilisation de celles-ci en dehors du cadre de cette consultation ou la divulgation à des personnes extérieures est soumise à l'approbation préalable de CinetPay SAS.

# Table des matières

| SUIVI, HISTORIQUE                                                                     | 2  |
|---------------------------------------------------------------------------------------|----|
| 1. PRINCIPE GENERAL.                                                                  | 5  |
| 2. ETAPE 1 : ENVOYER UN FORMULAIRE DE PAIEMENT EN POST                                | 6  |
| 2.1 PRE-REQUIS                                                                        | 6  |
| 2.2 VOUS ÊTES PRÊTS ? C'EST PARTI !                                                   | 6  |
| 3. ETAPE 2 : ANALYSER LE FORMULAIRE URL SERVEUR EN POST                               | 8  |
| 3.1: Notion d'url serveur                                                             | 8  |
| 3.2: Extrait des paramètres renvoyés sur votre Url de notification en POST            | 9  |
| 3.3: Comment obtenir la liste des transactions liées à votre boutique en POST         | 10 |
| 3.4: Comment obtenir le solde de votre boutique et le solde total du marchand en POST | 11 |
| 3.5: Non synchronisation des paiements sur le site marchand                           | 12 |
| 4. ETAPE 3 : LE RETOUR A LA BOUTIQUE (FACULTATIF)                                     | 12 |
| 5. ASSISTANCE TECHNIQUE                                                               | 13 |
| ANNEXE I (LISTE DES CODES DE REPONSES)                                                | 14 |
| ANNEXE II (FONCTIONS UTILES EN PHP)                                                   | 15 |
|                                                                                       |    |

# 1. PRINCIPE GENERAL.

| BOUTIQUE |                                                    |          |
|----------|----------------------------------------------------|----------|
|          | Etape 1 : Formulaire de paiement (https)           | CinetPay |
|          |                                                    |          |
|          | <b>Etape 2 :</b> Appel Url de notification serveur |          |
|          |                                                    |          |
| L        | Etape 3 : Retour à la boutique                     |          |

L'implémentation technique se résume à 3 étapes :

Comprendre et lire ces 3 étapes est essentiel pour implémenter le paiement.

# 2. ETAPE 1 : ENVOYER UN FORMULAIRE DE PAIEMENT EN POST

## 2.1 PRE-REQUIS

Vous devez avoir un compte et un service valide sur <u>https://www.cinetpay.com</u> Sinon, Veuillez créer votre compte et votre premier service marchand. Une fois cela fait, vous devez récupérer votre **APIKEY** et votre **ID SITE** ou **SITE ID** dans votre interface une fois connecté avant de continuer votre intégration [<u>https://www.cinetpay.com/marchand/integration</u>].

Assurez-vous d'avoir un peu d'argent sur votre Mobile Money (Orange Money, MTN Mobile Money ou Moov Money) car vous en aurez besoin tout au long de votre intégration. NB : Pour le moment, ce sont les compte Mobiles Money de la Côte d'Ivoire

## 2.2 VOUS ÊTES PRÊTS ? C'EST PARTI !

L'appel à la plateforme de paiement est réalisé via l'envoi d'un formulaire posté en https si vous êtes en production. Ce formulaire contient au minimum les paramètres obligatoires listés ci-dessous ainsi qu'une variable signature unique par formulaire attestant de son authenticité.

### > Signature :

Pour calculer la signature, il est nécessaire de poster (*Envoyer les données en POST*) exactement les informations ci-dessous dans le tableau à cette page

https://api.cinetpay.com/v1/?method=getSignatureByPost

Vous obtiendriez en retour une chaine de caractère la signature de votre paiement en cours que vous devez stocker dans la variable « **signature** » pour la suite ou un JSON en cas d'erreur.

| POST               | https://api.cinetpay.com/v1/?method=getSignatureByPost                                                                       |
|--------------------|----------------------------------------------------------------------------------------------------|
| cpm_amount         | Montant de la transaction (en entier, minimum 5)                                                                             |
| cpm_currency       | Devise : CFA pour le Franc CFA                                                                                               |
| cpm_site_id        | Identifiant boutique [https://www.cinetpay.com/marchand/integration/]                                                        |
| cpm_trans_id       | Identifiant transaction : unique pour chacune de vos transactions                                                            |
| cpm_trans_date     | Date de la transaction : fuseau horaire UTC (ex 2017-04-09 15:45:22)                                                         |
| cpm_payment_config | Type de paiement valorisé à SINGLE pour un paiement en 1 fois                                                                |
| cpm_page_action    | Pour un paiement simple ce champ à valoriser à <b>PAYMENT</b>                                                                |
| cpm_version        | Valorisé à V1                                                                                                    |
| cpm_language       | Valorisé à « fr » par défaut                                                                                                 |
| cpm_designation    | Libellé de l'achat                                                                                                    |
| cpm_custom         | Ici vous pouvez stocker des informations personnelles et propres qui pourront<br>vous servir après. Ce champ est facultatif. |
| apikey             | Information disponible dans votre interface marchande une fois connectée onglet « Intégration »                              |

Vous pouvez obliger le client à utiliser un numéro de téléphone pour effectuer, vous devez ajouter deux éléments dans ce tableau :

| cel_phone_num     | Numéro de téléphone du payeur (ex : 01020304) |
|-------------------|-----------------------------------------------|
| cpm_phone_prefixe | Le prefix du payeur (ex : 225)                |

**NB :** Ces deux champs sont optionnels, sauf pour les services qui ont été informé par CinetPay.

Exemple de réponse bonne : "95db7a68358e8cb8831db947d8abcfef002af755" Exemple de réponse JSON obtenu en cas d'erreur :

```
{
    "status": {
        "code": "609",
        "message": "AUTH_NOT_FOUND"
    }
}
```

**NB**: Quel que soit la réponse obtenue, il faudra décoder cette réponse car cette réponse est considérée comme un JSON.

## > Création du Formulaire de paiement :

L'URL de la page de paiement est : <u>https://secure.cinetpay.com</u>.

|                    | Paramètres obligatoires (minimum)                                                                                            |
|--------------------|----------------------------------------------------------------------------------------------------|
| cpm_amount         | Montant de la transaction (en entier, minimum 5)                                                                             |
| cpm_currency       | Devise : CFA pour le Franc CFA                                                                                               |
| cpm_site_id        | Identifiant boutique [https://www.cinetpay.com/marchand/integration/]                                                        |
| cpm_trans_id       | Identifiant transaction : unique pour chacune de vos transactions                                                            |
| cpm_trans_date     | Date de la transaction : fuseau horaire UTC (ex 2017-04-09 15:45:22)                                                         |
| cpm_payment_config | Type de paiement valorisé à SINGLE pour un paiement en 1 fois                                                                |
| cpm_page_action    | Pour un paiement simple ce champ à valoriser à <b>PAYMENT</b>                                                                |
| cpm_version        | Valorisé à V1                                                                                                    |
| cpm_language       | Valorisé à « fr » par défaut                                                                                                 |
| cpm_designation    | Libellé de l'achat                                                                                                    |
| cpm_custom         | Ici vous pouvez stocker des informations personnelles et propres qui pourront<br>vous servir après. Ce champ est facultatif. |
| apikey             | Information disponible dans votre interface marchande une fois connectée onglet « Intégration »                              |
| signature          | Signature unique pour chaque paiement (obtenu plus haut)                                                                     |
| notify_url         | Définissez ici votre url de notification (Facultative)                                                                       |
| return_url         | Définissez ici votre url de retour (Facultative)                                                                             |
| cancel_url         | Définissez ici votre url d'annulation (Facultative)                                                                          |

Si vous avez obtenu la signature avec ajoutant les champs (cel\_phone\_num & cpm\_phone\_prefixe) alors vous devez ajouter ces deux elements dans le formulaire :

| cel_phone_num     | Numéro de téléphone du payeur (ex : 01020304) |
|-------------------|-----------------------------------------------|
| cpm_phone_prefixe | Le prefix du payeur (ex : 225)                |

#### Remarque : Utilisation des balises html <iframe> et <frame>

Une iframe (inline frame) est utilisée pour afficher une page web dans une autre page web.

### L'utilisation des iframes pour afficher la page de paiement est interdite pour des raisons de sécurité

Exemples de codes interdits :

<FRAMESET> <FRAME SRC="https://secure.cinetpay.com/"> </FRAMESET>

## 3. ETAPE 2 : ANALYSER LE FORMULAIRE URL SERVEUR EN POST

## 3.1: Notion d'url serveur.

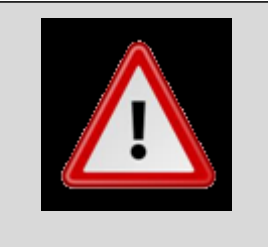

L'URL de notification serveur est le seul mécanisme à implémenter pour synchroniser automatiquement le site de paiement et votre site marchand.

A la fin d'un paiement, la plateforme de paiement appelle systématiquement l'url de notification serveur renseignée dans le back-office marchand pour le service concerné. Cet appel a pour but d'informer le site marchand de l'état du paiement (même si le client ne revient pas sur le site).

Le marchand pourra ainsi valider sa commande si le paiement est vérifié et accepté.

- L'appel est une requête HTTP ou en HTTPS contenant un POST dans lequel sont valorisés des paramètres permettant l'analyse du paiement (accepté ou refusé etc...).
- L'url de notification serveur doit être renseignée dans le back office marchand ou dans l'envoi d'une transaction sur CinetPay.

Pour le renseigner, veuillez vous connecter avec vos identifiants marchand CinetPay, puis cliquez sur l'onglet « **Préférences** » et allez à la section « **Notification de paiement instantanée** ». Vous devriez voir une image comme celle afficher ci-dessous :

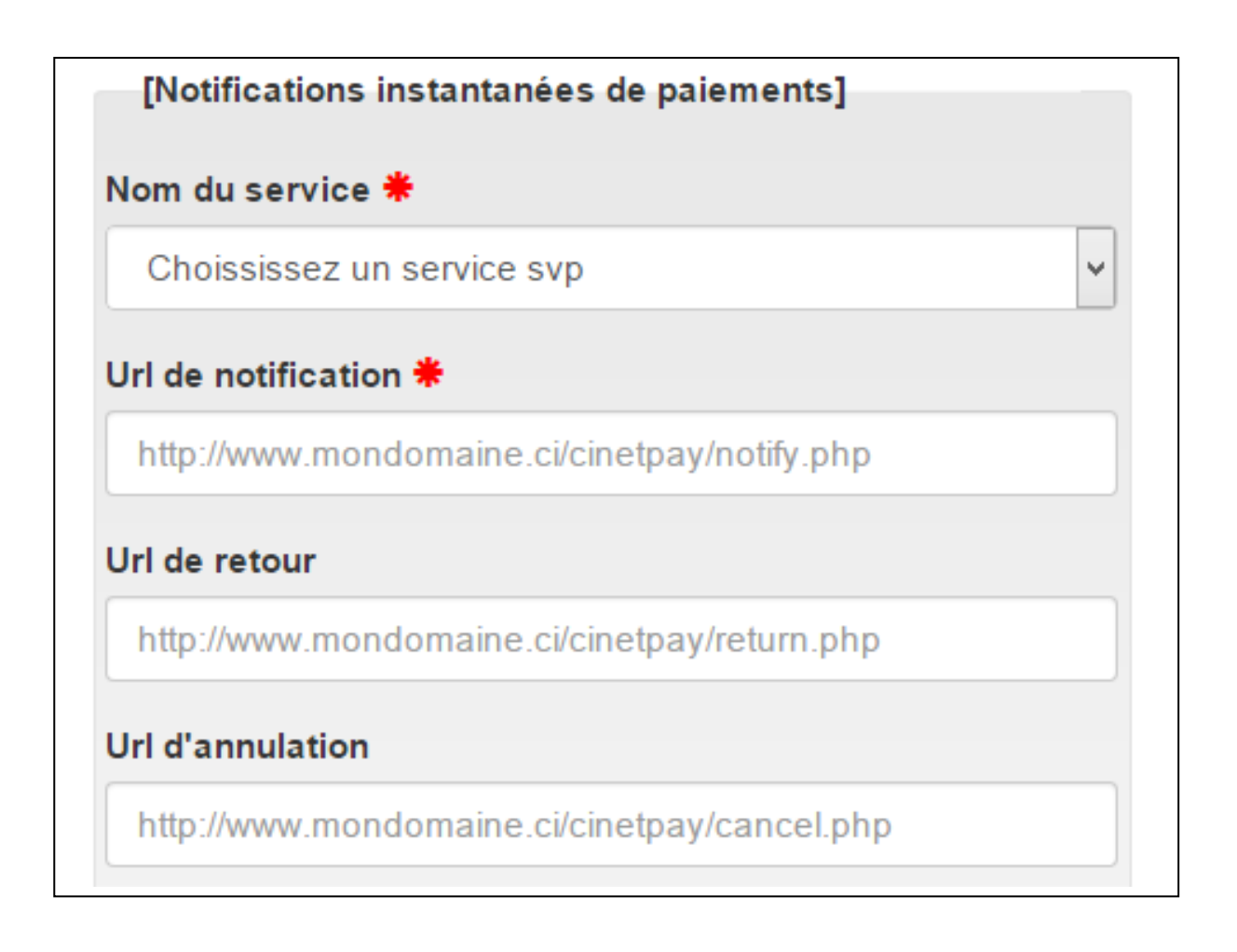

## Remarque importante

- Cette URL de notification est toujours appelée via une requête HTTP POST, et ce quel que soit la valeur du paramètre cpm\_return\_mode.
- L'url de notification serveur est le seul mécanisme qui doit permettre le lancement des tâches dépendantes du paiement. (Mise à jour du statut de la commande dans votre back office boutique, envoie d'émail, déstockage produit etc...)
- En cas d'échec de l'appel de l'url de notification serveur, la plateforme de paiement envoie un mail à l'administrateur de la boutique avec la raison de l'échec (erreur http etc ...) Vous pourrez alors rejouer l'url serveur depuis le back office de la solution de paiement.
- Attention : l'URL de notification serveur peut être appelée plusieurs fois, il est donc nécessaire que votre implémentation prenne cela en considération.
- NB : Pour ceux qui renseignent les Urls directement dans leurs codes informatiques à travers les variables « notify\_url », « return\_url » et « cancel\_url », ils peuvent ignorer cette configuration.

| Paramètres   |                                                                         |  |
|--------------|-------------------------------------------------------------------------|--|
| cpm_trans_id | Valorisé à l'identique à la valeur reçue dans le formulaire de paiement |  |
| cpm_amount   | Valorisé à l'identique à la valeur reçue dans le formulaire de paiement |  |
| cpm_currency | Valorisé à l'identique à la valeur reçue dans le formulaire de paiement |  |
| cpm_site_id  | Valorisé à l'identique à la valeur reçue dans le formulaire de paiement |  |
| cpm_language | Valorisé à l'identique à la valeur reçue dans le formulaire de paiement |  |
| cpm_version  | Valorisé à l'identique à la valeur reçue dans le formulaire de paiement |  |

## 3.2: Extrait des paramètres renvoyés sur votre Url de notification en POST

| cpm_payment_config | Valorisé à l'identique à la valeur reçue dans le formulaire de paiement                                                   |
|--------------------|----------------------------------------------------------------------------------------------------|
| cpm_page_action    | Valorisé à l'identique à la valeur reçue dans le formulaire de paiement                                                   |
| cpm_custom         | Valorisé à l'identique à la valeur reçue dans le formulaire de paiement                                                   |
| payment_method     | Méthode de paiement avec laquelle le paiement s'est fait (Mobile Money ou<br>Orange Money). Valorisé à « MOMO » ou « OM » |
| signature          | Signature renvoyée et calculée par la plateforme de paiement                                                              |
| cel_phone_num      | Valorisé à l'identique à la valeur saisie par l'acheteur                                                                  |
| cpm_phone_prefixe  | Valorisé à l'identique à la valeur saisie par l'acheteur                                                                  |

Une fois ces paramètres reçus par « **POST** » sur votre Url de notification, vous devez envoyer par POST les trois variables suivantes « **apikey** », « **cpm\_site\_id** » et « **cpm\_trans\_id** » à cette Url

https://api.cinetpay.com/v1/?method=checkPayStatus afin d'obtenir le statut de votre paiement au format JSON.

Un exemple de réponse reçu ci-dessous :

```
{
  "transaction": {
    "cpm_site_id": "296911",
    "signature": "4dfbf5b8f40818abffe754b8a8aa04e4d29af25f",
    "cpm amount": "11",
    "cpm_trans_date": "04092017140045",
    "cpm_trans_id": "50445985950",
    "cpm_custom": "08373459U",
    "cpm_currency": "CFA",
    "cpm_payid": "MP170904.1401.A91088",
    "cpm_payment_date": "2017-09-04",
    "cpm_payment_time": "14:01:35",
    "cpm_error_message": "SUCCES",
    "payment_method": "OM",
    "cpm_phone_prefixe": "225",
    "cel_phone_num": "79557788",
    "cpm_ipn_ack": "Y",
    "created at": "2017-09-04 14:00:54",
    "updated_at": "2017-09-04 14:01:06",
    "cpm_result": "00",
    "cpm_trans_status": "ACCEPTED",
    "cpm_designation": "Test",
    "buyer_name": "
 }
}
```

Après avoir décodé le JSON, si la valeur de la variable « **cpm\_result** » est égale à « **00** » et si la valeur de la variable « **cpm\_amount** » est égale à la valeur du montant stocké dans votre base de données et que finalement la valeur de la variable « **signature** » est la même que celle que vous avez préalablement stockée en base de données lors de l'achat ou du paiement, alors votre paiement est bon. Vous pouvez délivrer le service à votre client.

<u>PS</u>: Attention aux paiements en double sur votre site de e-commerce. Vous devez obligatoirement bien vérifier que la transaction que vous allez traiter n'avait pas été traitée et validée préalablement afin d'éviter de délivrer deux ou n-fois le même service au même client.

## 3.3: Comment obtenir la liste des transactions liées à votre boutique en POST

|               | Paramètres                                                                                                    |
|---------------|----------------------------------------------------------------------------------------------------|
| cpm_site_id   | Identifiant boutique à récupérer dans le back office ( <b>Obligatoire</b> )                                          |
| date_debut    | Date au format jj-mm-aaaa (Facultative)                                                                              |
| date_fin      | Date au format jj-mm-aaaa (Facultative)                                                                              |
| cpm_payid     | Identifiant du paiement envoyé au payeur. (Facultative)                                                              |
| cel_phone_num | Numéro mobile du payeur (Facultative)                                                                                |
| numeropage    | Numéro de page (Facultative)                                                                                         |
| nbligne       | Nombre de ligne par page (Facultative)                                                                               |
| cpm_trans_id  | Id de la transaction (Facultative)                                                                                   |
| apikey        | Information disponible dans votre interface marchande une fois connecté onglet « Mon profil » ( <b>Obligatoire</b> ) |

Vous devez envoyer au minimum par POST les deux variables suivantes « **apikey** », « **cpm\_site\_id** à cette Url <u>https://api.cinetpay.com/v1/?method=getTransHistory</u> afin d'obtenir le statut de votre paiement au format JSON.

Un exemple de réponse reçu ci-dessous :

```
{
          "Transactions": {
                     "transaction": [{
                                          "cpm site id": "997744",
                                          "signature": "d2a3ce8f4e4b58d12ff42810a2391b7c014782f9",
                                          "cpm amount": "250",
                                          "cpm_trans_id": "52422",
                                          "cpm custom": "63#42#mpl",
                                          "cpm_currency": "CFA",
                                          "cpm_payid": "",
                                          "cpm_payment_date": "2015-07-05",
                                          "cpm_payment_time": "10:39:57",
                                          "cpm_error_message": "OTP_CODE_ERROR",
                                          "payment_method": "MOMO",
                                          "cpm_phone_prefixe": "225",
                                          "cel_phone_num": "06477877",
                                          "cpm_ipn_ack": "N",
                                          "created_at": "2015-07-05 10:39:57",
                                          "updated_at": "2015-07-05 10:39:57",
                                          "cpm_result": "604",
                                          "cpm_trans_status": "REFUSED",
                                          "cpm_designation": "",
                                          "buyer_name": ""
                               },
                               {
                                          "cpm_site_id": "997744",
                                          "signature": "aef5f497aeeb4f6ff07367649792634938960241",
                                          "cpm_amount": "25000",
                                          "cpm_trans_id": "52552255555",
                                          "cpm_custom": "522#633#mpl",
                                          "cpm_currency": "CFA",
                                          "cpm_payid": "",
                                          "cpm_payment_date": "2015-07-04",
                                          "cpm_payment_time": "17:47:49",
                                          "cpm error message": "OTP CODE ERROR",
                                          "payment_method": "MOMO",
                                          "cpm_phone_prefixe": "225",
                                          "cel_phone_num": "06477877",
                                          "cpm_ipn_ack": "N",
                                          "created_at": "2015-07-04 17:47:49",
                                          "updated_at": "2015-07-04 17:47:49",
"cpm_result": "604",
                                          "cpm_trans_status": "REFUSED",
                                          "cpm_designation": "",
                                          "buyer_name": "
                               }
                    ]
          }
}
```

3.4: Comment obtenir le solde de votre boutique et le solde total du marchand en POST

| Paramètres (obligatoires) |                                                                                                    |  |
|---------------------------|----------------------------------------------------------------------------------------------------|--|
| cpm_site_id               | Identifiant boutique à récupérer dans le back office ( <b>Obligatoire</b> )                                          |  |
| apikey                    | Information disponible dans votre interface marchande une fois connecté onglet « Mon profil » ( <b>Obligatoire</b> ) |  |

Vous devez envoyer au minimum par POST les deux variables suivantes « **apikey** », « **cpm\_site\_id** à cette Url <u>https://api.cinetpay.com/v1/?method=getCompteStatus</u> afin d'obtenir le statut de votre paiement au format JSON.

Un exemple de réponse reçu ci-dessous :

"user": {

{

"compte": {

```
"solde": "865.4",
                                     "credit": "900",
                                     "debit": "34.6"
                        },
                         "service": {
                                     "solde": "33.6".
                                     "credit": "35",
                                     "debit": "1.4"
                        }
           }
}
```

## 3.5: Non synchronisation des paiements sur le site marchand

## Erreurs fréquentes :

- URL de notification serveur non renseignée dans le back office « Onglet Préférences une fois . connecté »,
- URL de notification serveur qui pointe sur la page d'accueil du site marchand et qui n'exécute aucun traitement,
- URL de notification serveur qui ne peut être appelée car bloquée par un fichier .htaccess
- URL de notification serveur bloquée par votre firewall,
- Redirection à l'arrivée qui entraine la perte des valeurs postées. L'url serveur contient toujours les paramètres postés. Ne pas les trouver est toujours une erreur d'implémentation du côté du site marchand,
- Les paramètres postés dans l'URL serveur peuvent évoluer par **ajout** de nouveaux champs.

# 4. ETAPE 3 : LE RETOUR A LA BOUTIQUE (FACULTATIF)

Le retour à la boutique permet à l'internaute de revenir à la boutique après un clic sur le bouton « Retour boutique » présent sur la page de paiement.

Dans le formulaire de paiement il est possible de renseigner plusieurs URL de retour :

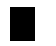

Url en cas de succès,

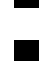

url en cas de refus, etc

Url en cas d'annulation,

(Se référer à la documentation pour connaître tous les cas possibles)

Il est conseillé dans le cas du retour à la boutique d'analyser le contenu des paramètres en fonction du contexte de retour que vous voulez afficher à votre client :

Par exemple :

Retour à l'accueil de votre site

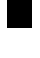

Retour sur un refus où vous pouvez proposer un moyen de paiement alternatif

Retour sur un message de remerciement ou de synthèse de commande si paiement accepté.

Par défaut nous ne renvoyons aucun paramètre dans l'URL retour à la boutique, mais vous pouvez définir dans le formulaire de paiement comment recevoir les paramètres via le champ cpm\_return\_mode (valorisé lors de la construction de votre formulaire de paiement. c.f Etape 1).

| Valeurs possibles de « cpm_return_mode » |                                                            |
|------------------------------------------|------------------------------------------------------------|
| GET                                      | Les paramètres sont renvoyés en mode GET (non recommandé). |
| POST                                     | Les paramètres sont renvoyés en mode POST.                 |
| NONE                                     | Aucun paramètre n'est envoyé.                              |

# 5. ASSISTANCE TECHNIQUE

Pour toute question technique, vous pouvez nous contacter par téléphone au +(225) 22 423 777 ou par messagerie électronique sur notre email support <u>support@cinetpay.com</u>

Accessible les jours ouvrés du lundi au vendredi de 09h00 à 18h00 (heure légale ivoirienne).

Tarification de ce numéro : Coût d'un appel local depuis un poste fixe

| CODES | MESSAGES                            |
|-------|-------------------------------------|
| 00    | SUCCES                              |
| 600   | PAYMENT_FAILED                      |
| 601   | MERCHANT_NOT_FOUND                  |
| 602   | INSUFFICIENT_BALANCE                |
| 603   | SERVICE_UNAVAILABLE                 |
| 604   | OTP_CODE_ERROR                      |
| 605   | TRANSACTION_CLOSED                  |
| 606   | INCORRECT_SETTINGS                  |
| 607   | PENDING                             |
| 608   | MINIMUM_REQUIRED_FIELDS             |
| 609   | AUTH_NOT_FOUND                      |
| 610   | ERROR_PAYMETHOD_NOTFOUND            |
| 611   | ERROR_AMOUNT_TYPE                   |
| 612   | ERROR_CURRENCY_NOTVALID             |
| 613   | ERROR_SITE_ID_NOTVALID              |
| 614   | ERROR_FORMAT_TRANSACTION_DATE       |
| 615   | ERROR_LANGUAGE_NOTVALID             |
| 616   | ERROR_PAGE_ACTION_NOTVALID          |
| 617   | ERROR_PAYMENT_CONFIG_NOTVALID       |
| 618   | ERROR_API_VERSION_NOTVALID          |
| 619   | ERROR_SIGNATURE_DONT_MATCHED        |
| 620   | ERROR_DOUBLE_PAYEMNT                |
| 621   | ERROR_OMPAY_UNAVAILABLE             |
| 622   | ERROR_MOMOPAY_UNAVAILABLE           |
| 623   | WAITING_CUSTOMER_TO_VALIDATE        |
| 624   | UNKNOWN_ERROR                       |
| 625   | ABONNEMENT_OR_TRANSACTIONS_EXPIRED  |
| 626   | ERROR_FLOOZPAY_UNAVAILABLE          |
| 627   | TRANSACTION_CANCEL                  |
| 628   | ERROR_AMOUNT_FORMAT                 |
| 635   | ERROR_PHONE_NUMBER_NOT_FOUND        |
| 636   | ERROR_PHONE_NUMBER_NOT_SUPPORTED    |
| 638   | SECURE_PAYMENT_WAITING_CONFIRMATION |
| 640   | ERROR_YUP_UNAVAILABLE               |
| 641   | ERROR_AMOUNT_TOO_LOW                |

# ANNEXE I (LISTE DES CODES DE REPONSES)

## ANNEXE II (FONCTIONS UTILES EN PHP)

1°) Fonction permettant de dialoguer avec **l'Api de CinetPay** afin d'obtenir la signature et le solde du service, l'historique des transactions, le statut du paiement, etc...

```
function postData($params, $url)
{
  try {
    $curl = curl_init();
    $postfield = ";
    foreach ($params as $index => $value) {
      $postfield .= $index . '=' . $value . "&";
    }
    $postfield = substr($postfield, 0, -1);
    curl_setopt_array($curl, array(
      CURLOPT URL => $url,
      CURLOPT_RETURNTRANSFER => true,
      CURLOPT_ENCODING => "",
      CURLOPT MAXREDIRS => 10,
      CURLOPT TIMEOUT => 45,
      CURLOPT_HTTP_VERSION => CURL_HTTP_VERSION_1_1,
      CURLOPT_CUSTOMREQUEST => "POST",
      CURLOPT_POSTFIELDS => $postfield,
      CURLOPT HTTPHEADER => array(
         "cache-control: no-cache",
        "content-type: application/x-www-form-urlencoded",
      ),
    ));
    $response = curl_exec($curl);
    $err = curl_error($curl);
    curl_close($curl);
    if ($err) {
      throw new Exception("cURL Error #:" . $err);
    } else {
      return $response;
    }
  } catch (Exception $e) {
    throw new Exception($e);
  }
}
```

#### Exemple d'utilisation en PHP :

```
<?php

$params["apikey"] = "21585943f75164bbc2.38014630";

$params["cpm_site_id"] = "296911";

$url = "https://api.cinetpay.com/v1/?method=getCompteStatus";

//Appel de fonction postData()

$resultat = postData($params, $url);

$resultat_json = json_decode($resultat, true);

echo $resultat_json;
```

Cet exemple devrait afficher ceci :

```
{
    "user": {
        "compte": {
            "solde": "865.4",
            "credit": "900",
            "debit": "34.6"
        },
        "service": {
            "solde": "33.6",
            "credit": "35",
            "debit": "1.4"
     }
```

Page 16 sur 16

} }